## DRFC / RLF : INSCRIRE MANUELLEMENT UN STAGIAIRE

## **Prérequis**

Avoir reçu la fiche de demande d'inscription remplie, signée et validée Se rendre sur la page Définir les sessions  $\rightarrow$  Gérer les inscriptions  $\rightarrow$  Par session

## **Créer** l'inscription

- 1 Rechercher la session souhaitée (par code stage et/ou code session)
- 2 Sélectionner la session dans les résultats de recherche (colonne de gauche)
- 3 Dans la liste des participants :
  - 3.1 Appuyer sur le bouton +
  - 3.2 Si c'est un agent MAA, chercher son matricule (avec ...)
  - 3.3 Si c'est un agent externe, saisir son nom et cocher la case « Externe »

## Détailler l'inscription

- 1 Choisir une modalité de suivi
- 2 Choisir un état d'inscription
- 3 Si besoin, dans l'onglet Typologie, modifier la typologie de la demande (par défaut, l'inscription est mise sur F10 = T1 Adaptation immédiate au poste de travail)
- 4 Si c'est un agent externe, renseigner son adresse mail (la saisie peut se faire dans l'onglet Détails de l'inscription ou dans l'onglet Typologie).

Penser à cliquer sur soumettre pour valider l'inscription.